# **Getting Started at HCC**

Dear student, your HCC ID or W number and HCC email are used as a sign in for multiple purposes, so start by making sure you have your W number and email address.

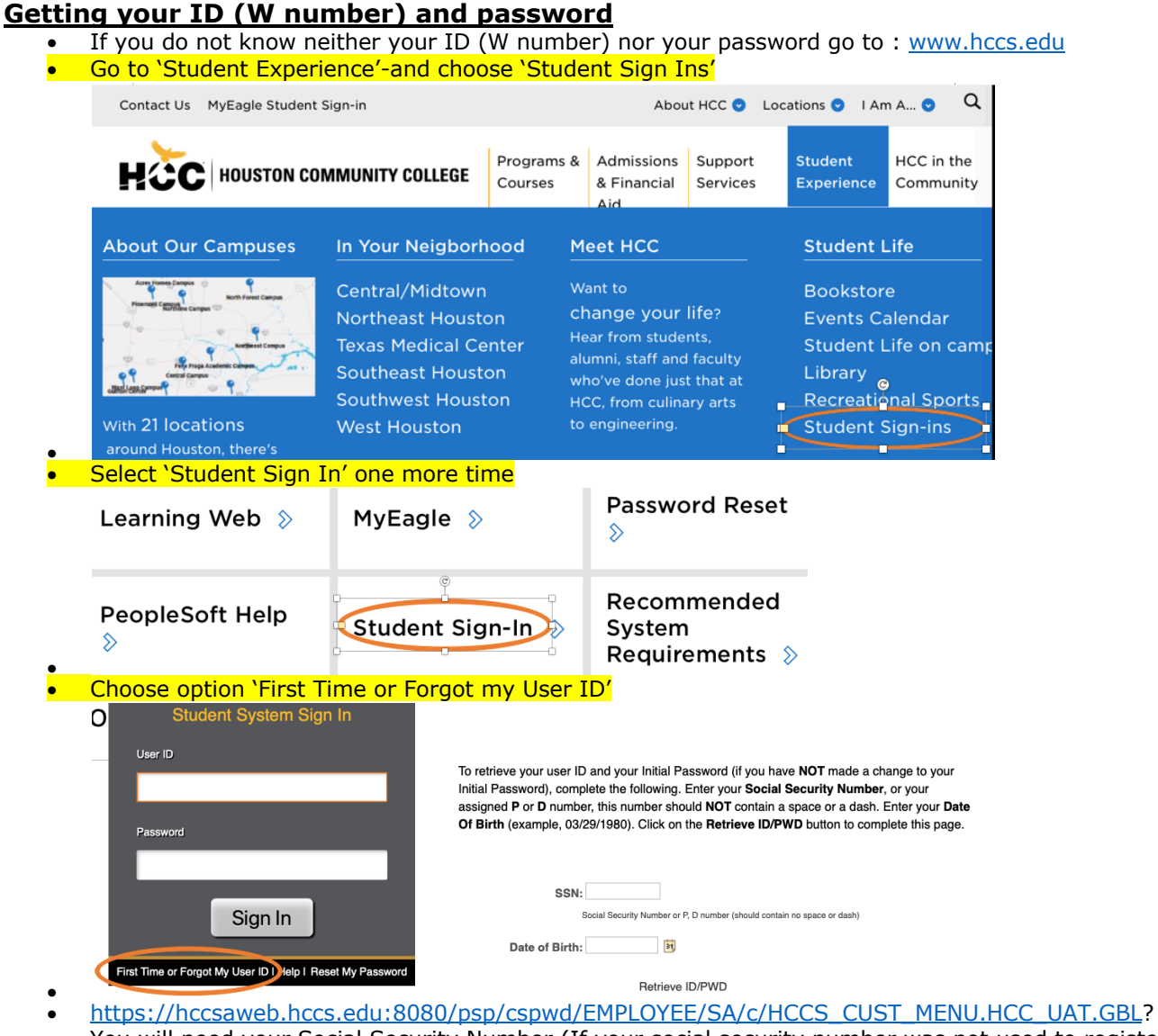

You will need your Social Security Number (If your social security number was not used to register, contact your counselor or advisor).

**If you need to reset your password**, go to <u>www.hccs.edu</u>, select 'My Eagle Student Sign In' on the top left side of the screen.

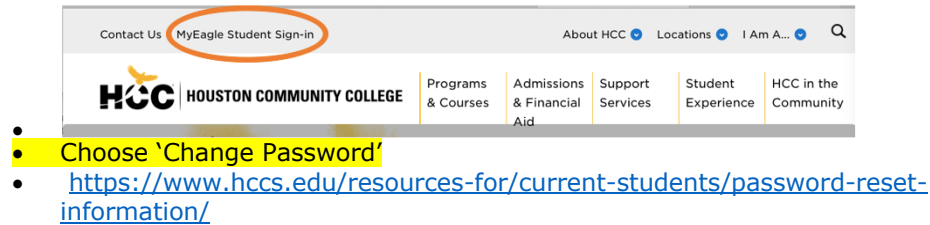

• If you are experiencing difficulties, call IT at 713-718-8800.

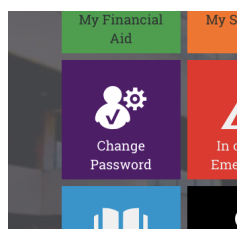

## To access your HCC email go to: https://myeagle.hccs.edu/ and click on 'email'

- Your HCC email address is: your <u>ID or W number@student.hccs.edu</u> (W123456789@ student.hccs.edu)
- If you need to set or <u>reset your password</u>, see section above.
- For other <u>email related info</u>, go to: <u>https://www.hccs.edu/resources-for/current-students/student-e-maileagle-id/</u>
- Please use your HCC email to communicate with your professor, check it often.
- If you are experiencing difficulties, call HCC IT helpdesk at 713-718-8800.

## <u>To access Eagle Online - Canvas for syllabus, homework, materials and more, go to:</u> <u>https://eagleonline.hccs.edu/login/ldap</u>

Use your full email address as log in ID and your email password.
 Use your full email address as log in ID and your email password.
 If you experience issues with Eagle Online Canvas, please call HCC IT Help Desk at 713.718.8800
 The syllabus is also on the HCC learning web at <a href="https://learning.hccs.edu/">https://learning.hccs.edu/</a> - Search for your professor's page.
 For important links go to: <a href="https://myeagle.hccs.edu/">https://learning.hccs.edu/</a> - Search for your professor's page.
 For important links go to: <a href="https://myeagle.hccs.edu/">https://myeagle.hccs.edu/</a> - Search for your professor's page.
 Various resources to help you navigate Eagle Online - Canvas:
 Various resources to help you navigate Eagle Online - Canvas available at : <a href="https://www.hccs.edu/resources-for-students/student-instructional-resources/">https://www.hccs.edu/resources-for-students/student-instructional-resources/</a>

### To access your online textbook:

- Unless specified otherwise in the syllabus, your textbook will be 'Principles of Macroeconomics' by Openstax. The textbook is freely available and already integrated in your Eagle Online – Canvas course.
- Log into <u>Eagle Online Canvas</u> using your HCC email address and password: <u>https://eagleonline.hccs.edu/login/ldap</u>
- Go to Modules (see left side menu)
- Click on the Textbook link in the second module
  - Image: Textbook
     Image: Textbook & Additional Resources

     Image: Textbook & Additional Resources
     Image: Textbook & Additional Resources

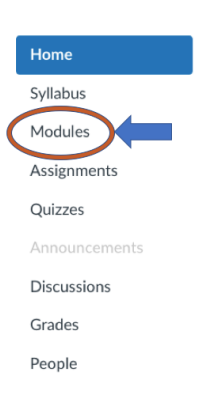

• A loose leaf printed version of the e-book can also be purchased.

#### To access your online homework at Edfinity:

Go to Modules (see left side menu) and check the page about access and purchase (about \$20) in the second module:

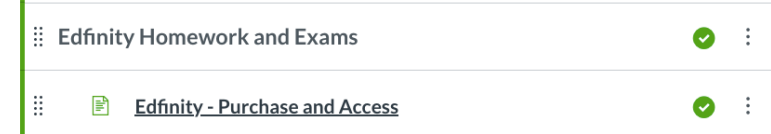

• Always go through Eagle Online- Canvas to register with Edfinity and access your homework, otherwise, your grades will not transfer to Canvas –

Disclaimer: Links on the HCC website may change at any time

•